# Extracting DDosia targets from process memory

viuleeenz.github.io/posts/2023/05/extracting-ddosia-targets-from-process-memory/

May 8, 2023

#### 6 minutes

#### Introduction

This post is part of an analysis that I have carried out during my spare time, motivated by a friend that asked me to have a look at the DDosia project related to the NoName057(16) group. The reason behind this request was caused by DDosia client changes for performing the DDos attacks. Because of that, all procedures used so far for monitoring NoName057(16) activities did not work anymore.

Before starting to reverse DDosia Windows sample, I preferred to gather as much information as possible about NoName057(16) TTPs and a few references to their samples.

<u>Avast</u> wrote a very detailed article about that project and described thoroughly all changes observed in the last few months. Because of that, before proceeding with this post, If you feel you are missing something, I strongly recommend that you read their article.

### **Client Setup**

According to the information retrieved from the Telegram channel of DDosia Project, there are a couple of requirements before executing the client. The very first action is to create your id through a dedicated bot that will be used later on for authentication purposes. After that, it's necessary to put the client\_id.txt file (generated from DDosia bot) and the executable file in the same folder. If everything has been done properly, it should be possible to observe that authentication process will be done correctly and the client is going to download targets from its server:

| 📮 uid                                                                                 | 5/2/2023 6:44 AN | / File folder           |                |
|---------------------------------------------------------------------------------------|------------------|-------------------------|----------------|
| client_id.txt                                                                         | 4/26/2023 2:47 A | M Text Docume           | ent 1 KB       |
| d_windows_amd64.exe                                                                   | 4/19/2023 5:28 A | M Application           | 6,046 KB       |
| ■ C:\Users\Desktop\DDosia\d_wi<br>Go-Stresser версия 1.0   PID 328<br>© NoName057(16) | ndows_amd64.exe  |                         |                |
| Авторизация пройдена успешно<br>Получено целей: 106                                   | Target received  | Authentication successf | ully completed |

#### Dynamic analysis and process memory inspection

Here we are with the fun part. Because of the issues of analyzing GO binaries statically, I preferred to use a dynamic approach supported by Cape sandbox. In fact, executing the client with Cape it was possible to gather behavioral information to speed up our analysis (<u>ref</u>). Since the executable is going to be used for DDoS attacks, it's easy to expect that most of the functions are related to network routines. One of the most interesting WindowsAPI refers to <u>WSAStartup</u>. This is interesting for us, because according to Microsoft documentation, it must be the first function to be used in order to retrieve socket implementation for further network operations:

The WSAStartup function must be the first Windows Sockets function called by an application or DLL. It allows an application or DLL to specify the version of Windows Sockets required and retrieve details of the specific Windows Sockets implementation. The application or DLL can only issue further Windows Sockets functions after successfully calling WSAStartup.

Moreover, starting to monitor network requests with Wireshark, give us additional information about client-server interactions and targets retrieving procedure:

```
1682503566629297883GET /client/get_targets HTTP/1.1
Host: 94.140.114.239
User-Agent: Go-http-client/1.1
Client-Hash: 🔤
                                                                            2:7452
Content-Type: application/json
Time: 1682503566629297898
User-Hash: 🗂
Accept-Encoding: gzip
HTTP/1.1 200 OK
Server: nginx/1.18.0 (Ubuntu)
Date: Wed, 26 Apr 2023 10:06:11 GMT
Content-Type: text/plain; charset=utf-8
Access-Control-Allow-Origin:
Access-Control-Allow-Credentials: true
Access-Control-Expose-Headers: Link
Content-Length: 25631
Connection: keep-alive
Vary: Origin
{"token":
1682503571664790096, "data": "PRshcSQ+d3AxZbOtwyDJaGDcbglN5y559rBY+9gi8CSXRw8Xf5uE3/oly/
wrY0jrxtr0RauLqSJCaLoQQOY/
vcA7jhxdOClihbVeKUxNMjWhz1Y7zFsDwNLMeLRI6aOMIXtNg6mFHbPeScjhFeUUD7j1vbgzX3NiJuzDVBd/
```

Figure 2 - Request for target list

As already mentioned on Avast blogspot, the target list is encrypted and retrieved after the authentication process. However, performing DDoS attacks requires a decryption routine to make targets in cleartext and forward them to a proper procedure. With this insight, it's possible to open up a debugger and set a breakpoint of WSAStartup and start exploring the process flow from that point.

| -      | 326 59.776854 192.168.                                                                                                    | .1.9     94.140.114.239       1.2     255.255.255.255                                                | HTTP 383 GET /client/get_targe                    | ets HTTP/1.1 |                  |
|--------|----------------------------------------------------------------------------------------------------|----------------------------------------------------------------------------------------------------|---------------------------------------------------|--------------|------------------|
|        | K d_windows_amd64.exe - PID: 6000 - Modul<br>File View Debug Tracing Plugins Fav                                                                                                    | ule: ws2_32.dll - Thread: Main Thread: 1292 - x64dbg<br>vourites Options Help Apr 17 2021 ( C:\Users | [Elevated]<br>Desktop:\DDosia\d_windows_amd64.exe | ×            |                  |
| >      | 🗁 🕤 🖬 🌩 🔢 🈤 😽 🐋                                                                                                    | points Memory Map 🔂 Call Stac                                                                        | ег версия 1,6   PID 6000<br>57(16)                | ^            | 278675301}, id e |
| >      | RIP RAX         00007F9AFIEEB10           00007F9AFIEEB15         00007FF9AFIEEB1A           00007F9AFIEEB1A         00007FF9AFIEEB1F                                                                                                    | vs2_32.wSAStartup><br>Авторизаци<br>Получено и                                                       | ия пройдена успешно<br>целей: 80                  | ·            |                  |
| >      | <ul> <li>00007FF9AF1EEB20</li> <li>00007FF9AF1EEB22</li> <li>00007FF9AF1EEB24</li> <li>00007FF9AF1EEB26</li> </ul>                                                                                                    |                                                                                                    |                                                   |              |                  |
| ><br>> | <ul> <li>L000/FF9Ar2IEEB3A</li> <li>0000/FF9Ar2IEEB1A</li> <li>0000/FF9Ar2IEEB1A</li> <li>0000/FF9Ar2IEEB2A</li> <li>0000/FF9Ar2IEEB2A</li> <li>0000/FF9Ar2IEEB2A</li> <li>0000/FF9Ar2IEEB2A</li> <li>0000/FF9Ar2IEEB2A</li> <li>0000/FF9Ar2IEEB2A</li> <li>0000/FF9Ar2IEEB2A</li> </ul> | Авторизаци<br>Получено ц                                                                             | ия пройдена успешно<br>целей: 80                  |              |                  |

Figure 3 - Exploring DDosia executable control flow

Exploring the process execution, it's possible to observe that **WSAStartup API is called two times before starting the attack.** The first one has been used from the main thread to perform the authentication process on the server side, instead the second call will be done right after retrieving the target file and it will be used from another thread to start the attack phase. Since that information we are looking for has been already downloaded and hopefully decrypted (at the time of the second call) we could explore the process memory trying to identify our target list.

| 🎇 d_windows_amd64.exe - PID: 8116 - Module: ws2_32.dll - Thread: 6248 (switched from 1BD8) - x64dbg [Elevated]                                                                                                    |                                                                                                    |                                                                                                    |                                                                                                 |                                                                                                    |                                                                                                    |                                                                                                    |                                                                                                    |                                                                                                 |                                                                                              |                                                                              | _                                                                                               |                                                                                                    | ×                                                                                                    |                                                                                                    |                                    |                                              |                                                            |                                                                                                    |                                                                                                    |                                                                     |                                                                                                    |                                                                                                    |
|----------------------------------------------------------------------------------------------------|----------------------------------------------------------------------------------------------------|----------------------------------------------------------------------------------------------------|-------------------------------------------------------------------------------------------------|----------------------------------------------------------------------------------------------------|----------------------------------------------------------------------------------------------------|----------------------------------------------------------------------------------------------------|----------------------------------------------------------------------------------------------------|-------------------------------------------------------------------------------------------------|----------------------------------------------------------------------------------------------|------------------------------------------------------------------------------|-------------------------------------------------------------------------------------------------|----------------------------------------------------------------------------------------------------|----------------------------------------------------------------------------------------------------|----------------------------------------------------------------------------------------------------|------------------------------------|----------------------------------------------|------------------------------------------------------------|----------------------------------------------------------------------------------------------------|----------------------------------------------------------------------------------------------------|---------------------------------------------------------------------|----------------------------------------------------------------------------------------------------|----------------------------------------------------------------------------------------------------|
| File View D                                                                                                    | Debug T                                                                                                    | racing                                                                                                    | Plugins                                                                                         | Favo                                                                                                    | urites                                                                                                  | Options                                                                                                    | Help                                                                                                    | Apr 17                                                                                          | 2021 (T                                                                                      | itanEngi                                                                     | ne)                                                                                             |                                                                                                    |                                                                                                    |                                                                                                    |                                    |                                              |                                                            |                                                                                                    |                                                                                                    |                                                                     |                                                                                                    |                                                                                                    |
| 🖻 🧿 🔳                                                                                                    | 🔶 II                                                                                                    | 1 🕈 🕯                                                                                                    | ≫   ≉                                                                                           | 2                                                                                                    | -                                                                                                    | ⇒&   [8                                                                                                    |                                                                                                    | 8 🖉                                                                                             | 2 🥒                                                                                          | fx ;                                                                         | #   4                                                                                           | A2 📕                                                                                                    |                                                                                                    | 9                                                                                                    |                                    |                                              |                                                            |                                                                                                    |                                                                                                    |                                                                     |                                                                                                    |                                                                                                    |
| CPU                                                                                                    | 🌛 Log                                                                                                    | 1 п                                                                                                    | otes                                                                                            | • 8                                                                                                    | reakpoin                                                                                                | ts 🔳                                                                                                    | Mem                                                                                                    | ory Map                                                                                         | Í                                                                                            | Call Sta                                                                     | k                                                                                               | 🧠 SEH                                                                                                    | Į.                                                                                                    | Script                                                                                                   | •                                  | Symb                                         | ools                                                       | <> Sour                                                                                                    | rce 🖌                                                                                                    | Reference                                                           | s 🔰                                                                                                    |                                                                                                    |
| RIP RAX                                                                                                    | Image: Wight of the state in the state in the |                                                                                                    |                                                                                                 |                                                                                                    |                                                                                                    |                                                                                                    |                                                                                                    |                                                                                                 |                                                                                              |                                                                              |                                                                                                 | p. ~                                                                                                    |                                                                                                    |                                                                                                    |                                    | FPU                                          |                                                            |                                                                                                    |                                                                                                    |                                                                     |                                                                                                    |                                                                                                    |
|                                                                                                    |                                                                                                    | 007FFB<br>007FFB<br>007FFB<br>007FFB<br>007FFB<br>007FFB<br>007FFB<br>007FFB<br>007FFB                          | 7508E<br>7508E<br>7508E<br>7508E<br>7508E<br>7508E<br>7508E<br>7508E<br>7508E<br>7508E<br>7508E | B1A<br>B1F<br>B20<br>B22<br>B24<br>B26<br>B28<br>B28<br>B2F<br>B36<br>B39                                |                                                                                                    |                                                                                                    |                                                                                                    | 66:<br>57<br>41:<br>41:<br>41:<br>41:<br>48:<br>48:<br>48:<br>48:                               | 894C2<br>54<br>55<br>56<br>57<br>81EC<br>8805<br>33C4<br>89842                               | 4 08<br>B0000<br>1A350<br>4 A00                                              | 0000<br>0400                                                                                    | 00                                                                                                    | mov<br>pus<br>pus<br>pus<br>sub<br>mov                                                                  | / word<br>h rdi<br>h r12<br>h r13<br>h r14<br>h r15<br>o rsp,B<br>/ rax,q<br>rax,q<br>/ qword            | 0<br>wo<br>sp<br>p. ~              | RA<br>RB<br>RC<br>RD<br>RB<br>RS<br>RS<br>RD |                                                            | 00007FF<br>0000000<br>0000007<br>0000007<br>000001c<br>0000007<br>0000007                                  | 87508E<br>000000<br>000000<br>9333FD<br>514B1D<br>9333FD<br>000000<br>9333FE                                               | B10<br>001<br>202<br>700<br>F2C<br>6B8<br>001<br>3C0                | <ws2_<br>L'Â'<br/>L"loc<br/>"GXàr</ws2_<br>                                                            | 32.v ∧<br>alhc<br>û\x;<br>∽                                                                                                    |
| aword ptr s                                                                                                    | s · [rsn                                                                                                    | +18]=[                                                                                                    | 00000                                                                                           | 07933                                                                                                    | 350600                                                                                                  | )]=1                                                                                                    |                                                                                                    |                                                                                                 |                                                                                              |                                                                              |                                                                                                 |                                                                                                    |                                                                                                    |                                                                                                    |                                    | <                                            |                                                            |                                                                                                    |                                                                                                    |                                                                     |                                                                                                    | >                                                                                                    |
| rbx=1<br>.text:00007FFB7508EB10 ws2_32.dll:\$EB10 #DF10 <wsastartup></wsastartup>                                                                                                    |                                                                                                    |                                                                                                    |                                                                                                 |                                                                                                    |                                                                                                    |                                                                                                    |                                                                                                    |                                                                                                 |                                                                                              |                                                                              | 1:<br>2:<br>3:<br>4:<br>5:                                                                      | rcx<br>rdx<br>r8 0<br>r9 0<br>[rsp                                                                                                    | 0000000<br>0000000<br>0000000<br>0000079<br>+28] 00                                                     | 0000000<br>79333FD<br>0000000<br>9333FE3<br>0000000                                                      | 202<br>700<br>01<br>00<br>000000F5 |                                              | <b>^</b>                                                   |                                                                                                    |                                                                                                    |                                                                     |                                                                                                    |                                                                                                    |
| 🛄 Dump 1                                                                                                    | 🛄 Du                                                                                                    | mp 2                                                                                                    | <b>,</b> , c                                                                                    | 0ump 3                                                                                                   |                                                                                                    | Dump 4                                                                                                    |                                                                                                    | Dump 5                                                                                          | G.                                                                                           | Watch                                                                        | 1                                                                                               | [x=] Loca                                                                                                    | ls                                                                                                    | Struct                                                                                                   |                                    | (                                            | 00000                                                      | 0793331<br>0793331                                                                                         | D760<br>D768                                                                                                    | 00000                                                               | 00000                                                                                                  | 000(<br>3FD: ^                                                                                                    |
| Address 00000c0002 00000c0002 00000c0002 00000c0002 00000c0002 00000c0002 00000c0002 00000c0002 00000c0002 00000c0002 00000c0002 00000c0002 00000c0002 00000c0002 00000c0002 00000c0002 00000c0002 00000c0002 00000c0002 | 50D97<br>50DA7<br>50DB7<br>50DC7<br>50DD7<br>50DE7<br>50E07<br>50E17<br>50E27<br>50E37<br>50E47                                                                                                    | Hex<br>74 61<br>65 33<br>36 33<br>64 22<br>35 62<br>6F 73<br>62 73<br>22 31<br>22 74<br>65 74<br>72 74<br>22 34 | 72<br>39<br>65<br>3A<br>33<br>74<br>2E<br>38<br>79<br>68<br>22<br>74                            | 67 65<br>38 33<br>32 22<br>22 36<br>63 38<br>22 3A<br>67 6F<br>35 2E<br>70 65<br>6F 64<br>3A 34<br>72 75 | 74 51<br>31 32<br>2C 22<br>33 33<br>34 33<br>22 70<br>76 21<br>31 32<br>22 35<br>22 35<br>34 3<br>65 20 | -         69         6           3         61         3           4         7         36         3           7         36         3         2         62           3         61         2         3         2         62           3         61         2         3         2         6         1         3           2         62         3         3         2         6         1         2         1         3         1         2           4         22         6         4         2         4         4         3         2         2         4           3         2         2         4         3         2         2         7 | 4       22         9       35         5       71         0       32         0       64         E       65         B       22         E       31         8       74         7       45         2       75         0       61 | 3A 22<br>65 33<br>75 65<br>37 61<br>61 73<br>2C 22<br>33 30<br>74 70<br>54 22<br>73 65<br>74 68 | 36 3<br>39 3<br>73 7<br>33 3<br>22 2<br>74 6<br>69 7<br>2E 3<br>22 2<br>2C 2<br>5F 7<br>22 3 | 4 32<br>1 34<br>4 5F<br>3 61<br>0 22<br>3 61<br>0 22<br>2 70<br>3 73<br>4 22 | 66 1<br>32 6<br>69 6<br>38 0<br>68 5<br>6D 0<br>3A b<br>2C ''<br>6D ''<br>6F 6<br>6C r<br>2E '' | SCII<br>arget<br>39831<br>322",<br>":"63<br>553c84<br>553c84<br>5555c84<br>5555c84<br>55555c84<br>55555c84<br>55555c84<br>55555c84<br>55555c84<br>55555c84<br>55555c84<br>55555c84 | _id":<br>3a95e<br>"requ<br>7602e<br>2b0d7<br>pa.ea<br>.uk",<br>11.13<br>:"htt<br>:"GET<br>3,"us<br>"nat | "642f<br>39142<br>est_i<br>53368<br>a","h<br>stcam<br>"ip":<br>0.3",<br>p","m<br>","po<br>e_ss1<br>b""'/ |                                    |                                              | 00000<br>00000<br>00000<br>00000<br>00000<br>00000<br>0000 | 0793331<br>0793331<br>0793331<br>0793331<br>0793331<br>0793331<br>0793331<br>0793331<br>0793331<br>0793331 | -D770<br>-D778<br>-D788<br>-D790<br>-D798<br>-D798<br>-D798<br>-D748<br>-D788<br>-D788<br>-D788<br>-D788<br>-D700<br>-D768 | 00007<br>00000<br>00000<br>00000<br>00000<br>00000<br>00000<br>0000 | 7FB72<br>07900<br>000000<br>000000<br>7FB76<br>000000<br>7FFB76<br>7FB72<br>01C514<br>000000<br>7FFB76 | E4CI<br>0000<br>0000<br>29DI<br>0000<br>22E1<br>E4CI<br>B1A<br>0000<br>29DI<br>22E1<br>29DI<br>0000<br>29DI<br>22E1<br>29DI<br>29DI<br>29DI<br>29DI<br>29DI<br>29DI<br>29DI<br>29DI |
| Command: Commands are comma separated (like assembly instructions): mov eax, ebx Default                                                                                                    |                                                                                                    |                                                                                                    |                                                                                                 |                                                                                                    |                                                                                                    |                                                                                                    |                                                                                                    |                                                                                                 |                                                                                              |                                                                              |                                                                                                 |                                                                                                    |                                                                                                    |                                                                                                    |                                    |                                              |                                                            |                                                                                                    |                                                                                                    |                                                                     |                                                                                                    |                                                                                                    |

Figure 4 - Target stored in cleartext within process memory

As we expected, information is actually decrypted right before being used from threads that are in charge to flood the targets. From the cleartext sample, it's also possible to reconstruct the original json file structure that follow this format:

```
{"target_id":"435te3af574b95e395847362","request_id":"23cer8c5mmp4434dlad53f2s","host
":"www.tartuhly.ee","ip":"90.190.99.85","type":"http","method":"GET","port":443,"use_
ssl":true,"path":"/otsi/$_1","body":{"type":"","value":""},"headers":null}
```

At this point I have shown all procedures to quickly follow the execution flow until the decryption routine is called. From now on, it's just a matter of looking for those data within process memory and extracting them for your own purpose. It's worth noting that information won't be stored decrypted forever, in fact, as the executable keeps running, the json file is actually mangled in a way that is not easy to resemble it properly.

# A little bit of automation

Even if the analysis has been completed and targets are correctly retrieved, I thought that giving a little tool to extract that information would be useful. Instead of doing complex stuff, I wrote two simple scripts called targets.js and recover.py. The purpose of these two files is to allow analysts from different backgrounds to extract those targets, even performing a simple memory dump. Probably there are easier and smarter techniques out there, but it was also a good chance to put in practice DBI, which I have already covered in a previous <u>post</u>.

- <u>target.js</u>: Frida script that aims to get a memory dump after the WSAStartup has been called for the second time (when payloads are in cleartext in memory).
- <u>recover.py</u>: it's a simple python script that retrieves structured information from the files dumped. It's worth noting that I limited my script to look for structured information, retrieving IP and Hostname (additional improvements are left to user's needs).

# **Script Testing**

In order to run the mentioned scripts there are two requirements to fulfill:

- Installing frida-tool (pip install frida-tools).
- Create a folder named "dumps" in the same place where you run the target.js file.

If all requirements are satisfied it's just a matter of running those scripts and getting the results. The first step is to run frida.exe, using the targets.js file that contains all the information to dump the process memory:

frida.exe <ddosia\_client.exe> -l targets.js

If everything has been done correctly (please keep in mind the requirements), you should be able to see a message "[END] Memory dumped correctly" in your console.

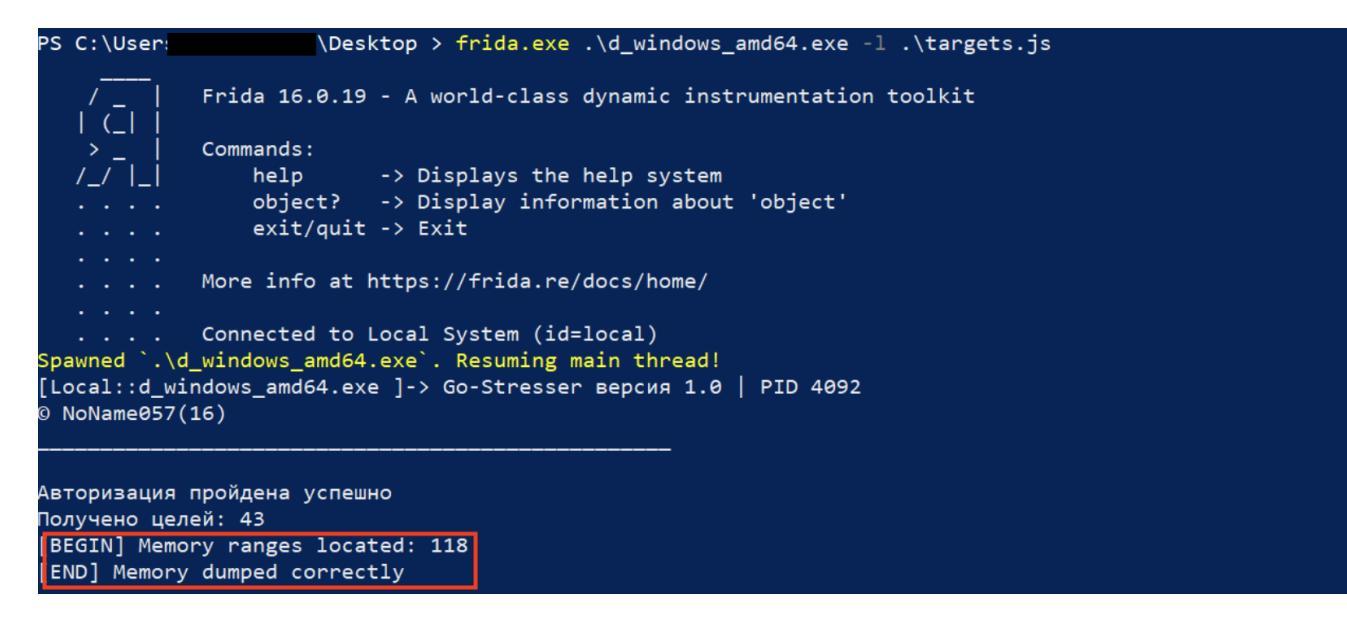

Figure 5 - Dumping process Memory with Frida

Now you can navigate in dumps folder and run the python script using the following command line that is going to forward all dumped file from the current directory to the script that is going to print the result in your console:

python.exe recover.py (Get-Item .\\*dump)

PS C:\Users\\_\_\_\_\_\_\_sktop\dumps > python .\recover.py (Get-Item .\\*dump)
[+] Structured data discovered in C:\Users\Alessandro\Desktop\dumps\0xc00000000\_dump file
{'ulc.gov.pl : 91.228.11.93', 'www.pekao.com.pl : 193.111.166.166', 'sb.lt : 185.189.155.16', 'www.skm.pkp.pl : 213.192.
75.70', 'partneriusavitarna.sb.lt : 185.189.155.35', 'pis.org.pl : 89.161.255.58', 'zamowienia.metro.waw.pl : 195.205.14
8.130', 'metro.waw.pl : 54.38.54.236', 'fx.sydbank.dk : 131.164.253.236', 'www.vilnius-airport.lt : 88.119.246.80', 'dan
skebank.com : 212.93.59.102', 'www.siauliai-airport.com : 194.135.87.142', 'www.sydbank.dk : 176.21.158.52', 'fm.dk : 18
8.64.157.250', 'sbip.sb.lt : 185.189.155.16'}

Figure 6 - Extracting DDosia targets from dump files

### **Final Notes**

Before concluding, It's worth mentioning that updates on these scripts and new techniques to dealing with further improvements of DDosia project are not going to be shown, because it represents a topic that I'm not following personally and I'm sure that more authoritative voices will keep track of this threat and its evolution.

#### **References:**

Binary analyzed: <u>d\_windows\_amd64.exe</u> | 726c2c2b35cb1adbe59039193030f23e552a28226ecf0b175ec5eba9dbcd336e (sha256) | 19/04/2023

1123 Words

2023-05-08 02:00